## **Create and Fund Your RevTrak Account**

- 1. Go to https://slingerschooldistrict.revtrak.net/
- 2. Click "Create New Account

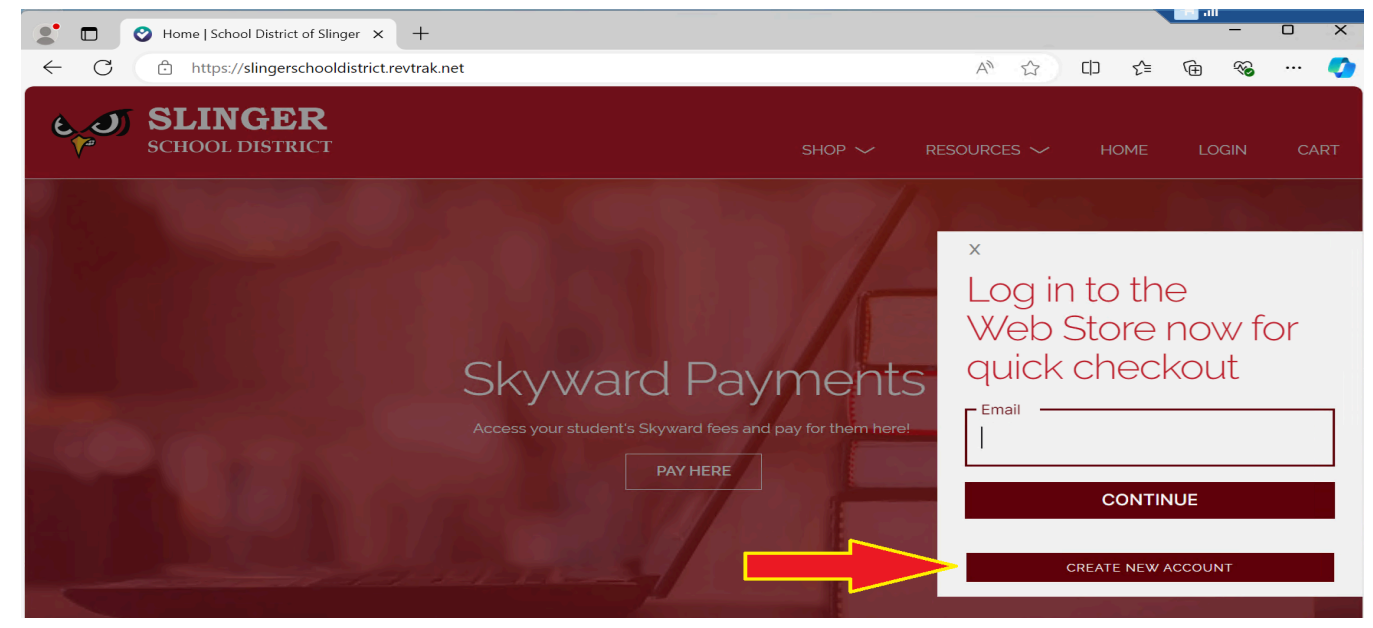

3. Enter in the requested information to create your new account

| SLINGER<br>SCHOOL DISTRICT     |             |
|--------------------------------|-------------|
| -                              |             |
| P III PARTHE                   |             |
| Last Name                      | Create a    |
| Address                        | new account |
| Address (cont.)                |             |
| City State                     |             |
| Country Zip Code United States |             |
| Phone                          |             |
| Ernal                          |             |
| Password Contirm Password      |             |
| I'm not a robot                |             |
| CANCEL CREATE ACCOUNT          |             |
|                                |             |

a.

- 4. Click "Create Account"
- 5. Vanco/RevTrak will send an email (to the email you entered when creating your account) containing a 6 digit code. Check your email for the code and enter it (Be sure to check your spam folder if you don't see it.)

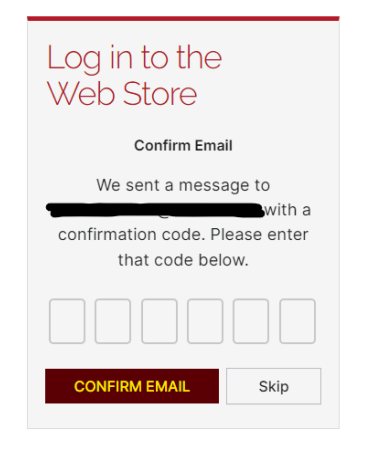

a.

## Add Payment Method

1. Click "My Account" and then "My Settings"

a.

| SCHOOL DISTRICT | SHOP 🗸 | RESOURCES 🗸 | HOME | MY ACCOUNT 🧥          | CART |
|-----------------|--------|-------------|------|-----------------------|------|
| Hello, Patric   | k      |             | ->   | My Settings<br>Logout |      |

2. You are then able to see your order history, linked partners (Skyward) and payment information. Click "Add eCheck" OR "Add Debit/Credit Card"

| J | SLINGER<br>SCHOOL DISTRICT               |                 | Shop 🗸              | RESOURCES 🗸 | HOME | MY ACCOUNT 🗸 | CA |
|---|------------------------------------------|-----------------|---------------------|-------------|------|--------------|----|
|   | Hello, Patrick                           |                 |                     |             |      |              |    |
|   |                                          | S ORDER         | RHISTORY            |             |      |              |    |
|   | 2000 Calming No.<br>Harfford, WY 20227   | You haven't pla | iced any orders yet |             |      |              |    |
|   | United Tables<br>Pages (LCT) (ggmail.com |                 |                     |             |      |              |    |
|   | EDIT                                     |                 |                     |             |      |              |    |
|   | LOGOUT                                   |                 |                     |             |      |              |    |
|   |                                          |                 |                     |             |      |              |    |
|   | ADD ECHECK                               |                 |                     |             |      |              |    |
|   | ADD DEBIT/CREDIT CARD                    |                 |                     |             |      |              |    |
|   |                                          |                 |                     |             |      |              |    |
|   | LINKED PARTNERS                          |                 |                     |             |      |              |    |
|   | Parmstrong<br>Skyward Default Item       |                 |                     |             |      |              |    |

٤

3. Enter in your eCheck/Debit/Credit Card information and click "Continue"

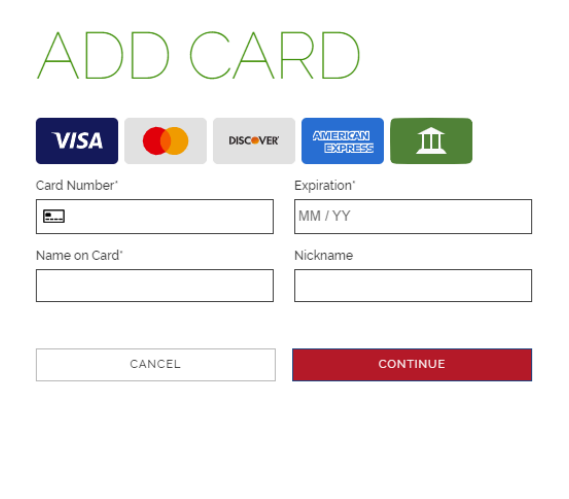

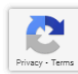

## a.

4. Your payment method(s) have now been added to your account for future use

| VISA  | Landmark         |  |
|-------|------------------|--|
|       | ADD ECHECK       |  |
| ADD D | EBIT/CREDIT CARD |  |

a.